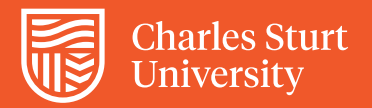

## Grade Questions by Student

View the test attempt for each student.

## Step 1

In Grade Centre scroll to the column showing the exam title. Check that the column is hidden (black circle with red line).

For short answer and essay questions that need marking a yellow exclamation mark will be displayed in the exam column.

|              |                    | Sort Columns By:    | LAYOUT POSITION $\otimes$   | Order: <b>V</b> DESCEND |  |  |
|--------------|--------------------|---------------------|-----------------------------|-------------------------|--|--|
|              | Last Saved:2       |                     |                             |                         |  |  |
| REFLECTIVE O | CUMULATIVE<br>MARK | CALCULATED<br>GRADE | ADMINISTRATI<br>VE OVERRIDE | EXAM 1                  |  |  |
|              | 0.00               | FL                  |                             |                         |  |  |
|              | 0.00               | FL                  |                             | Θ                       |  |  |

## Step 2

To access the exam for grading click on the down arrow next to the yellow icon, a drop down menu will appear.

Click on 'Attempt'.

|              |                 |                     |                             | R.                       |  |
|--------------|-----------------|---------------------|-----------------------------|--------------------------|--|
|              | S               | Sort Columns By:    |                             | ler: vdescending 📎       |  |
|              |                 |                     | Last S                      | aved:28 May 2020 4:16 PM |  |
| REFLECTIVE O | CUMULATIVE MARK | CALCULATED<br>GRADE | ADMINISTRATI<br>VE OVERRIDE | EXAM 1 💿                 |  |
|              | 0.00            | FL                  | ~                           |                          |  |
|              | 0.00            | FL                  |                             | 9                        |  |
|              |                 |                     |                             | 0                        |  |
|              |                 |                     | View 0                      | View Grade Details       |  |
| Exempt       |                 | pt Grade            |                             |                          |  |
|              |                 |                     | Exem                        | pt Grade                 |  |

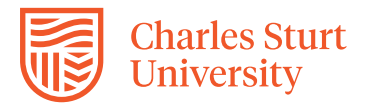

On the attempt page you will be able to grade the student attempt and give feedback.

- 1. The students written answers will be displayed under the question.
- 2. In the top right you can enter the student's grade.
- 3. Feedback (Optional) can be entered below the student's answer
- 4. When complete save/submit all changes in the bottom right corner.

| This is an ess                   | ay question. Please write your answer below.                                                                                                    |                                                       |                    |
|----------------------------------|----------------------------------------------------------------------------------------------------|-------------------------------------------------------|--------------------|
| Given Answer:                    | We pay our respect to all First Nations elders both past and present from the lands wl<br>University students reside. In particular, we acknowledge the Wiradjuri, Ngunawal, G<br>Biripai peoples of Australia, who are the traditional custodians of the land where Cha<br>University campuses are located.                                                                                                    | rhere Charles Sturt<br>Sundungarra and<br>arles Sturt |                    |
| Correct Answer:                  | [None]                                                                                                    |                                                       |                    |
|                                  | T T T T P Paragraph 、 注 : 注 : T ・ P ・ Ø<br>メ D D Q の の 戸 三 三 三 三 二 T T ク / * * * *                                                                                                    | ₽ 1 % ≈                                               |                    |
| Response<br>Feedback:            |                                                                                                    | *                                                     |                    |
|                                  | Pathop .                                                                                                    | Words:0 4                                             |                    |
| TION 2: ESSAY                    |                                                                                                    |                                                       | - out of 10 points |
| This is an as                    | ay question. Please write your answer below.                                                                                                    |                                                       |                    |
| 11113 13 011 633                 | We hav our respect to all First Nations elders both past and present from the lands w                                                                                                    | here Charles Sturt<br>Sundungarra and                 |                    |
| Given Answer:                    | the poyout respect of what we have been a solution of the solution of the solu | arles Sturt                                           |                    |
| Given Answer:<br>Correct Answer: | University students reside. In particular, we acknowledge the Wiradjuri, Nguawal, G<br>Biripai peoples of Australia, who are the traditional custodians of the land where Cha<br>University campuses are located.                                                                                                    | arles Sturt                                           |                    |